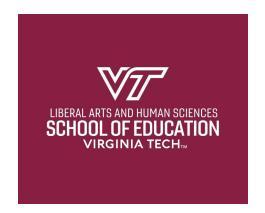

Directions for how to complete the required School of Education Ethics Module Assessment.

- 1. After reviewing the modules, go to https://virginiatech.questionpro.com/t/AYjvFZzw02
- 2. Click on the Start button.

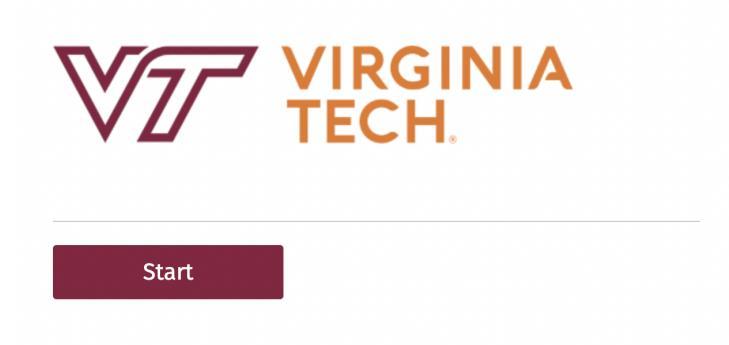

3. Read the directions and click Next to begin the assessment.

Instructions: Read each question carefully. Select your response and click next to move to the next question.

a.

Next

4. Enter your first name. Then click the Next button.

| * First Name         |  |
|----------------------|--|
| For example: Jessica |  |
| Oreo                 |  |
|                      |  |
|                      |  |
| Next                 |  |

a.

5. Enter your last name.

| * Last Name     |      |  |
|-----------------|------|--|
| For example: Sn | nith |  |
| Jones           |      |  |
| Next            |      |  |

6. The Next button will move you to the next question. The ^ button will take you to the previous question. Click next to continue to the next question.

| Next |  |
|------|--|
|      |  |

7. Please enter your full Virginia Tech email address in the response box.

| What is your full Virginia Tech email address? |
|------------------------------------------------|
| For example joej23@vt.edu                      |
|                                                |

8. Click the Next button to navigate to the next question.

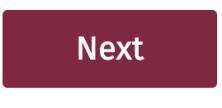

- 9. Read each question carefully. Each question has one correct answer.
- 10. After selecting your answer choice for a given question, click Next to continue.

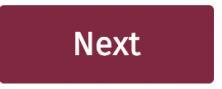

11. When you select the answer, you will automatically be moved to the next question. If you want to return to a previous question, click on the ^ button.

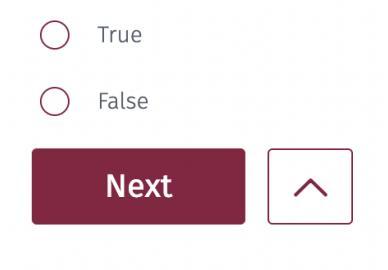

12. A screen displaying your score will appear at the end of the assessment.

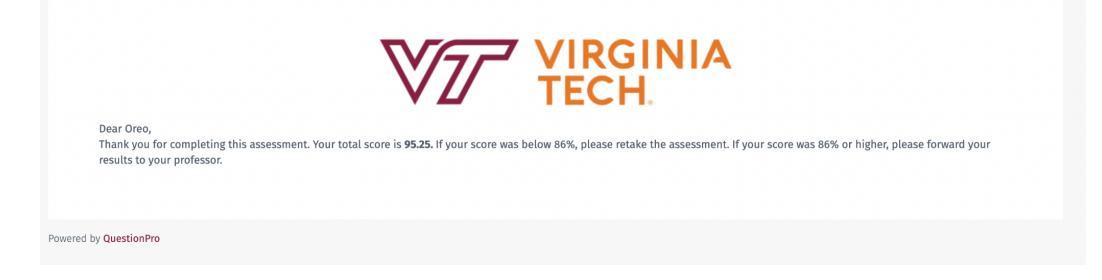

13. You will also receive an email with your score. If you earn a score of at least 86%, you should forward the email to your professor.

| Deer Oreo,<br>Thank you for completing this assessment. Your total score is 95.25. If your score was below 80%, please retake the assessment. If your score was 80% or higher, please forward your results to your professor |
|----------------------------------------------------------------------------------------------------|
| Present by QuestionPro                                                                                                    |

14. If you do not earn a minimum score of 86%, you may retake the assessment.